#### 🌾 NYU LAW

# **Getting Started with Zoom Polls** *Within a Zoom Meeting*

Last Updated 3/27/2020

# **Zoom Polls - Introduction**

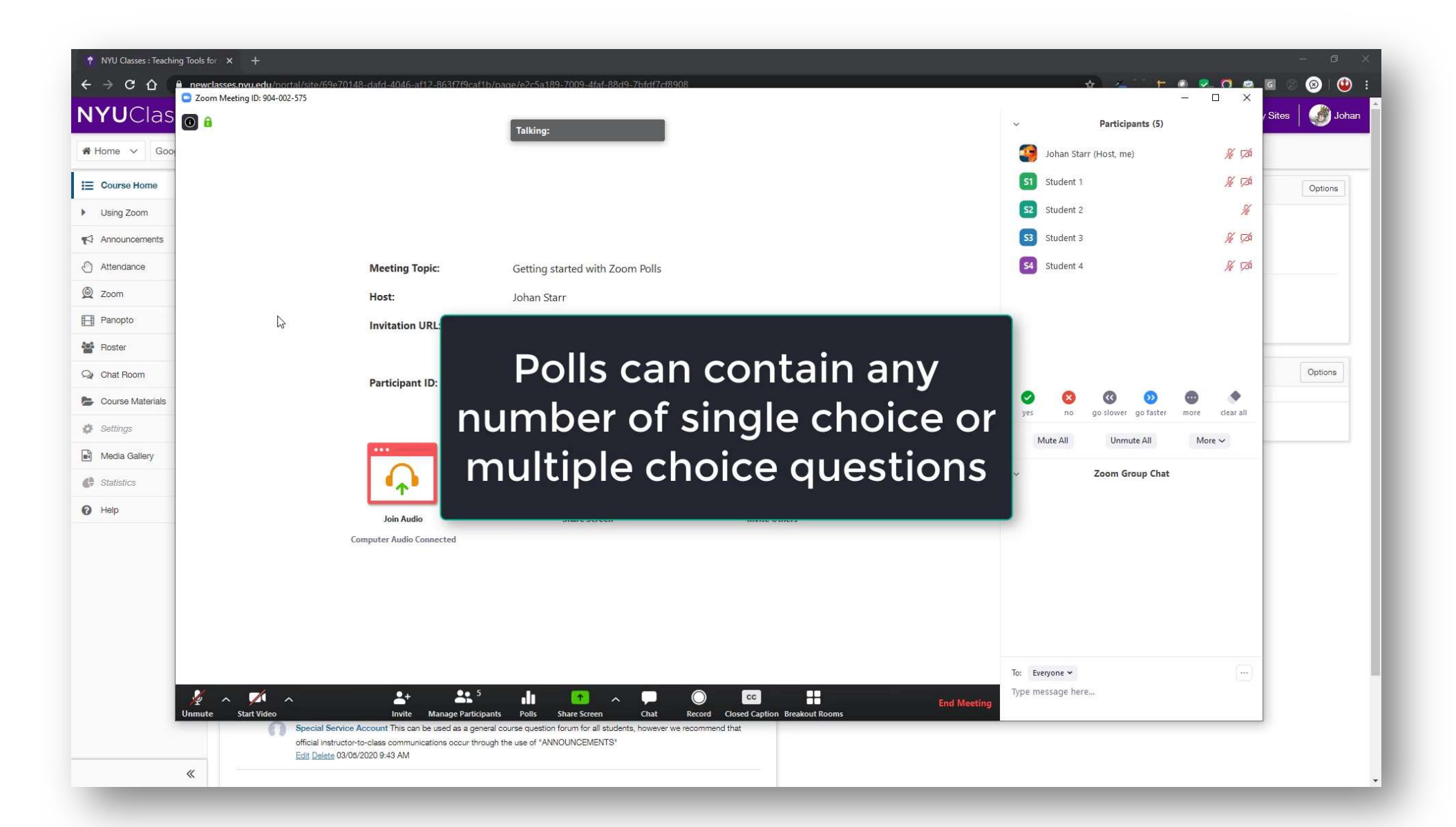

# Zoom Polls – Introduction (cont.)

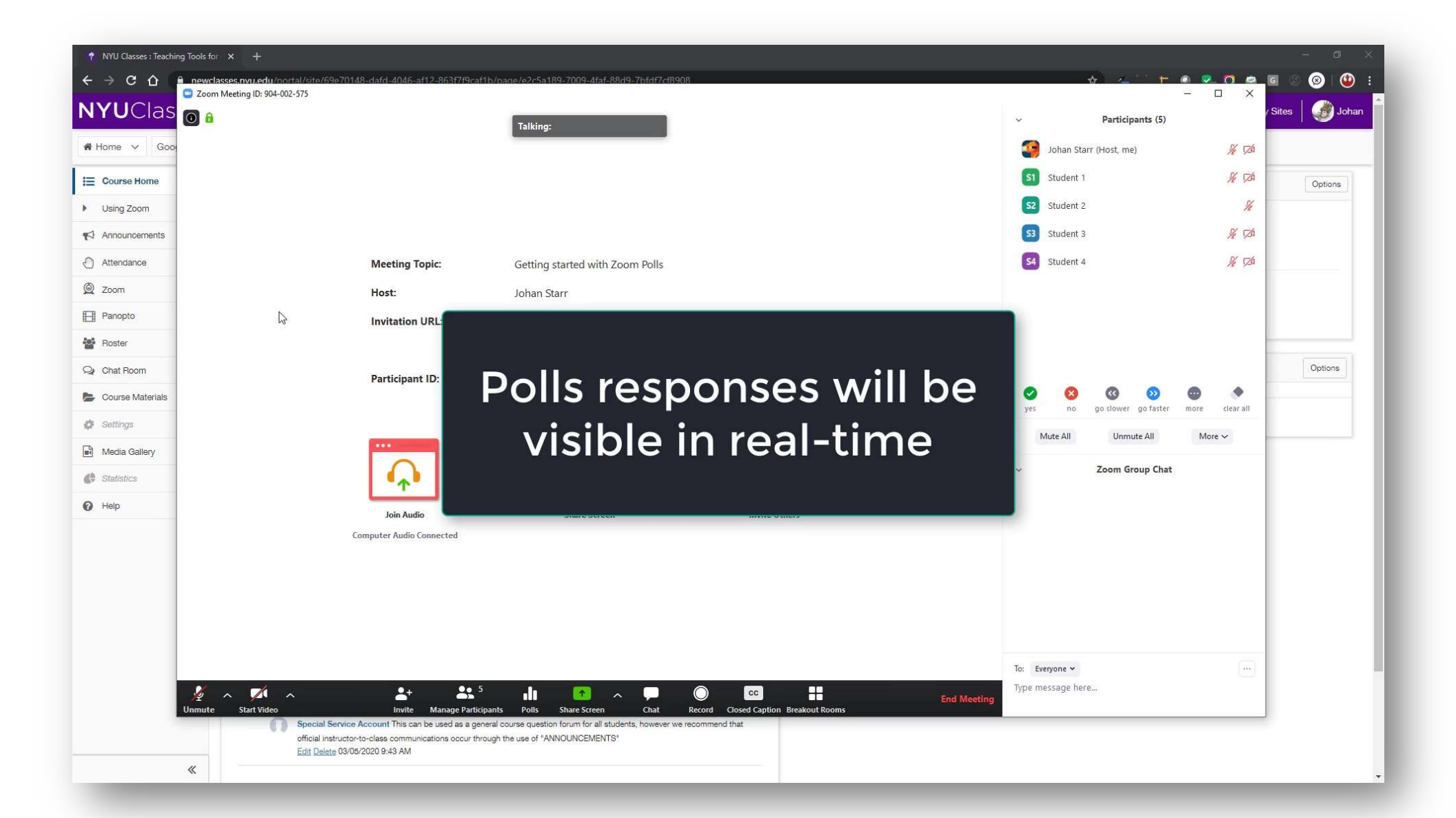

# Zoom Polls – Introduction (cont.)

| NYU Classes : Teaching Teaching Teaching Teaching | ools for × +                                                                         |                                                                                                    |                                      | The second   | - 0 ×         |
|---------------------------------------------------|--------------------------------------------------------------------------------------|----------------------------------------------------------------------------------------------------|--------------------------------------|--------------|---------------|
|                                                   | newclasses,nvu.edu/portal/site/69e70148-dafd-4046-af<br>Zoom Meeting ID: 904-002-575 | 2-863f7f9caf1b/bade/e2c5a189-7009-4faf-88d9-7bfdf7cf8908                                                                                 |                                      |              | G (2) (2) :   |
|                                                   | 0 8                                                                                  | Talking:                                                                                                    | <ul> <li>Participants (5)</li> </ul> |              | / Sites Johan |
| 🖀 Home 🗸 🛛 Goo                                    |                                                                                      |                                                                                                    | Johan Starr (Host, me)               | 1/2 1/2      |               |
| E Course Home                                     |                                                                                      |                                                                                                    | S1 Student 1                         | ¥ 124        | Options       |
| Using Zoom                                        |                                                                                      |                                                                                                    | S2 Student 2                         | She          |               |
| Announcements                                     |                                                                                      |                                                                                                    | S3 Student 3                         | 1/2 TA       |               |
| Attendance                                        | Meeting To                                                                           | c: Getting started with Zoom Polls                                                                                                    | S4 Student 4                         | 1/4 T20      |               |
| Q Zoom                                            | Host:                                                                                | Johan Starr                                                                                                    |                                      |              |               |
| Panopto                                           | 🖓 Invitatio                                                                          |                                                                                                    |                                      |              |               |
| Roster                                            |                                                                                      |                                                                                                    |                                      |              | Environment I |
| Q Chat Room                                       | Participant                                                                          | Only the meeting host                                                                                                    |                                      |              | Options       |
| Course Materials                                  |                                                                                      | Only the meeting nost                                                                                                    | yes no go slower go faster mo        | re clear all |               |
| Settings                                          |                                                                                      | can create or edit a poll                                                                                                    | Mute All Unmute All                  | More 🗸       |               |
| Media Gallery                                     |                                                                                      | can create or care a poin                                                                                                    | Zoom Group Chat                      |              |               |
| C Usin                                            | · ↑                                                                                  |                                                                                                    |                                      |              |               |
| <b>O</b> help                                     | Join Audio                                                                           |                                                                                                    |                                      |              |               |
|                                                   | Computer Audio Co                                                                    | nected                                                                                                    |                                      |              |               |
|                                                   |                                                                                      |                                                                                                    |                                      |              |               |
|                                                   |                                                                                      |                                                                                                    |                                      |              |               |
|                                                   |                                                                                      |                                                                                                    |                                      |              |               |
|                                                   |                                                                                      |                                                                                                    | To: Everyone 🛩                       | ()           |               |
| Ur                                                | y a y a et al a a a a a a a a a a a a a a a a a a                                    | Annage Participants Polls Share Screen Chat Record Closed Caption Breakout Rooms                                                         | Type message here                    |              |               |
|                                                   | Special Service Account This can b<br>official instructor-to-class communic          | e used as a general course question forum for all students, however we recommend that<br>ations occur through the use of "ANNOUNCEMENTS" |                                      |              |               |
|                                                   | Edit Delete 03/05/2020 9:43 AM                                                       |                                                                                                    |                                      |              |               |

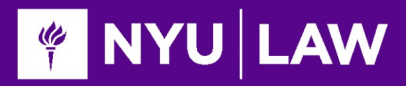

# **Creating a Poll**

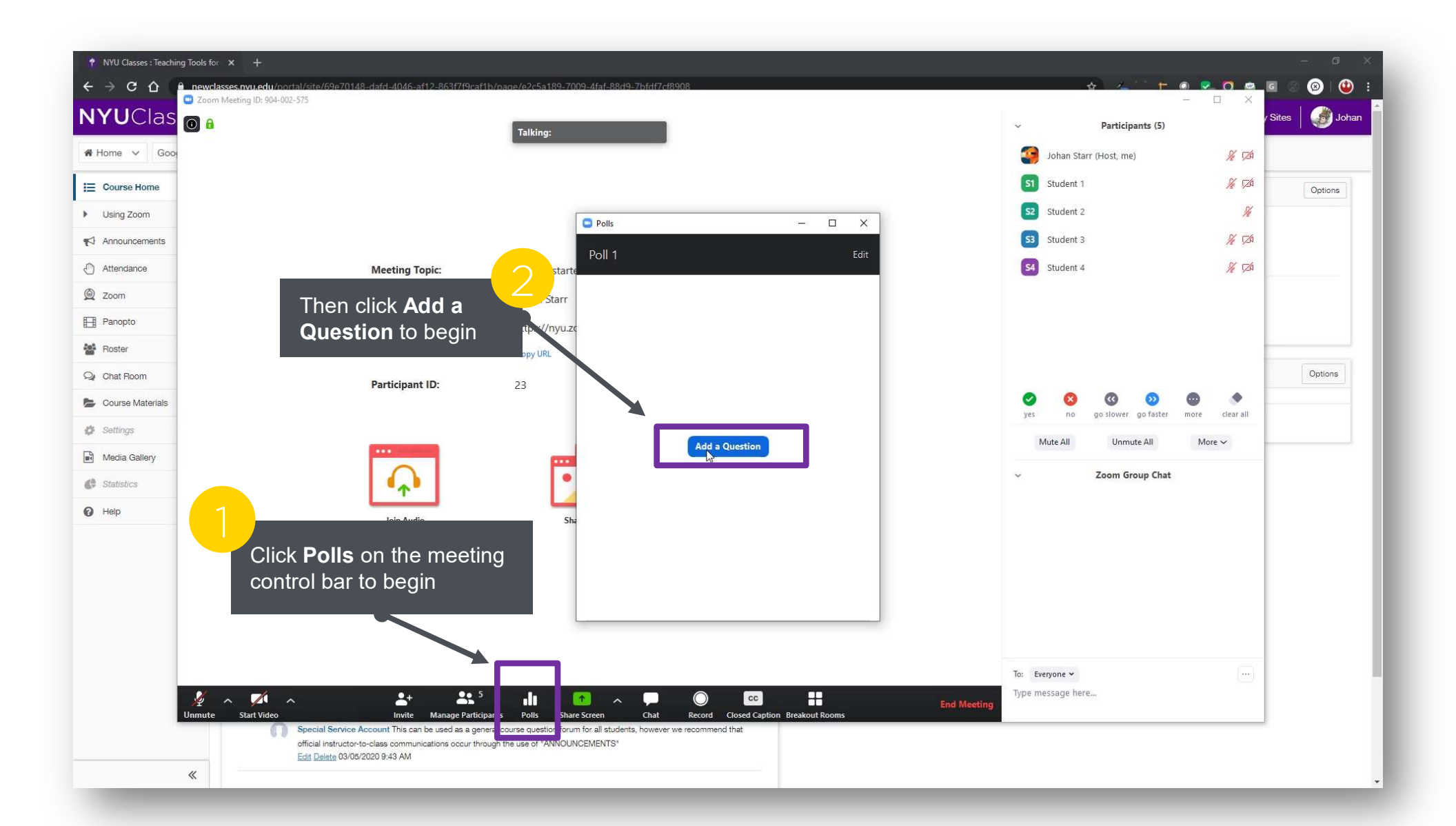

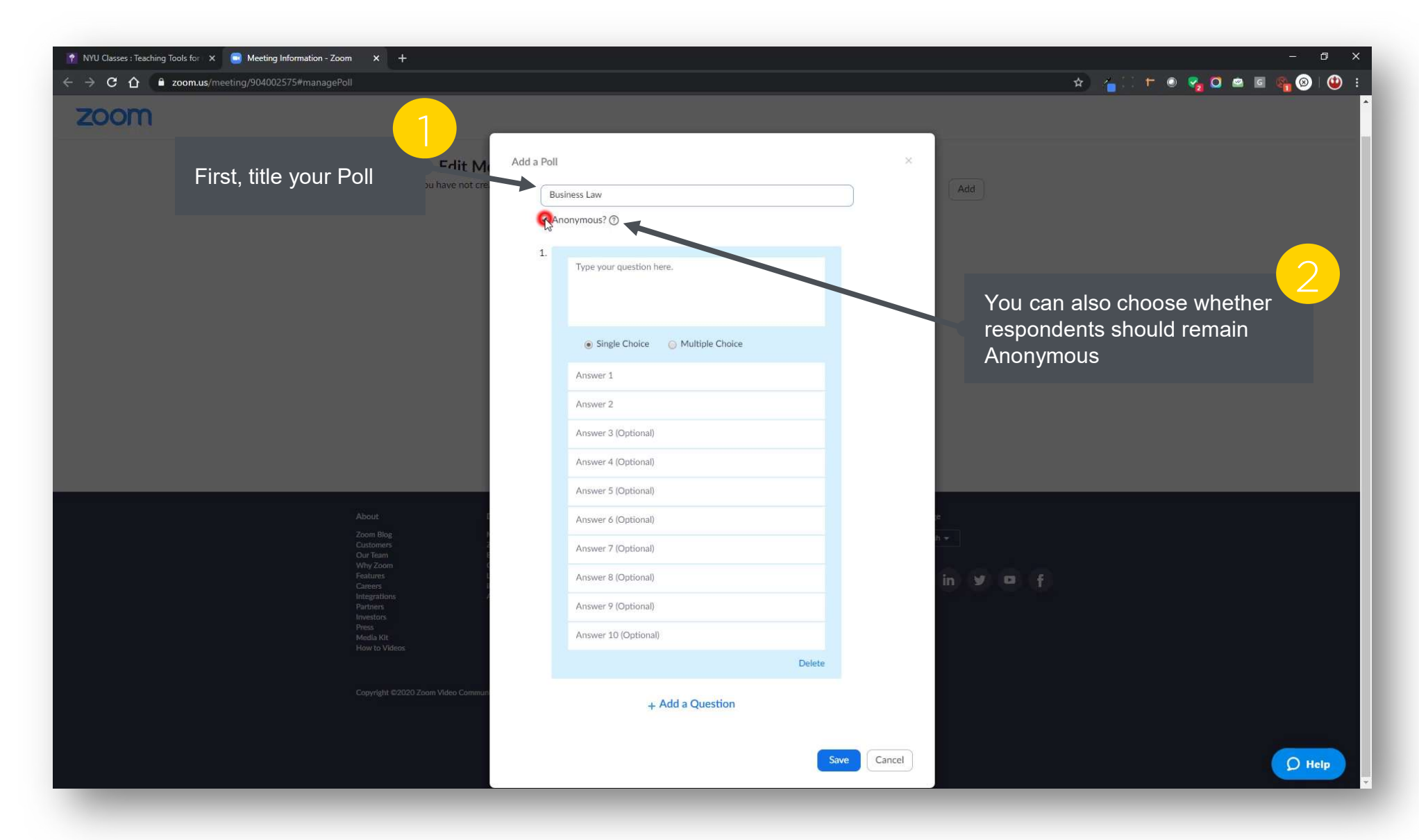

#### 🧳 NYU 🛛 LAW

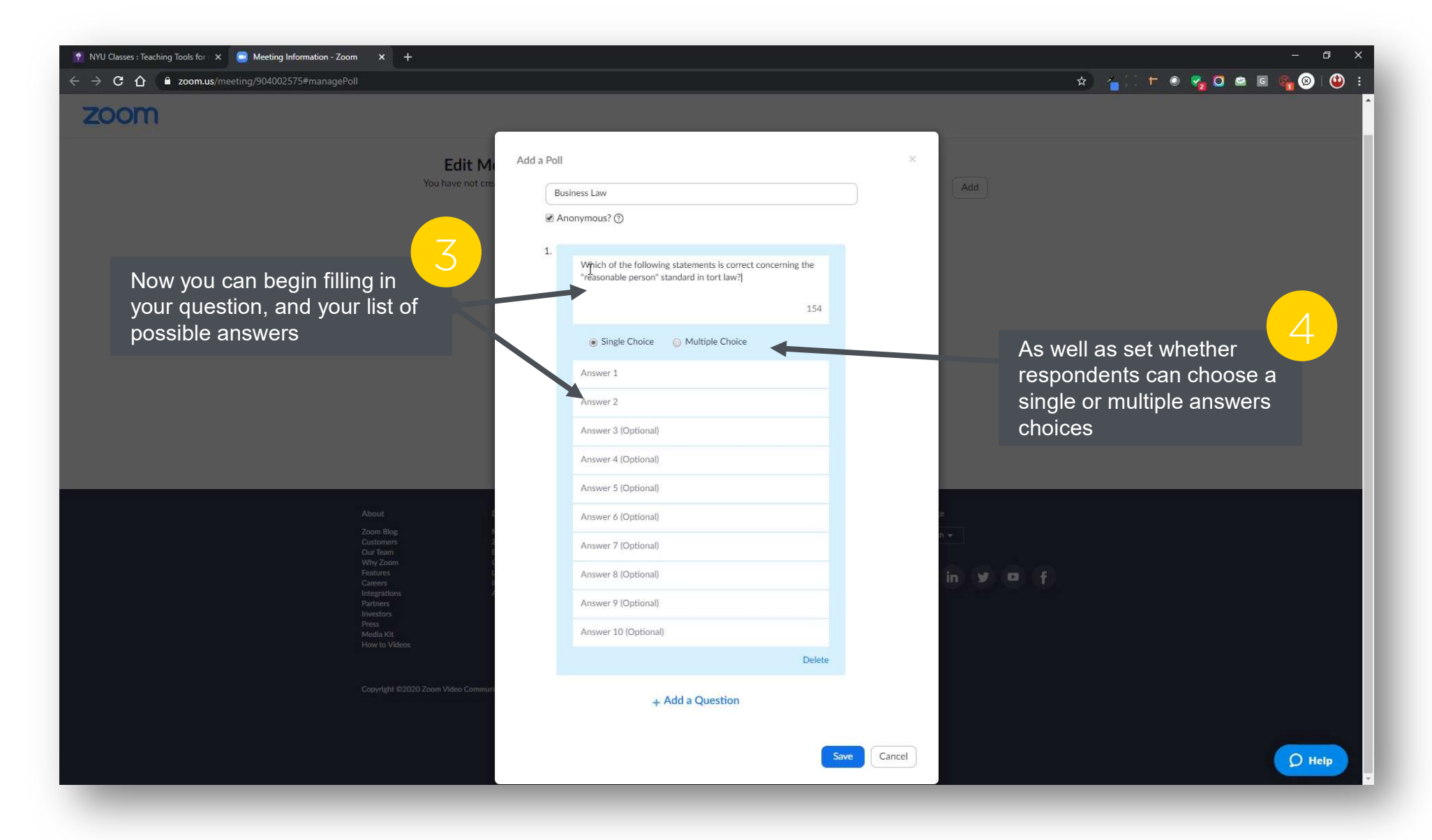

#### 🌾 NYU LAW

![](_page_7_Picture_3.jpeg)

#### 🗳 NYU LAW

![](_page_8_Picture_3.jpeg)

#### 🧳 NYU LAW

![](_page_9_Picture_3.jpeg)

#### 🧳 NYU LAW

![](_page_10_Picture_3.jpeg)

![](_page_11_Picture_0.jpeg)

# **Adding Polls**

| <ul> <li>← → C △ <sup>a</sup> zoom.us/meeting/904002575</li> </ul>                                                                                                    |                                                                                                    |                                                                                                    |                                                                                                    |                                       | * 400 000000000000000000000000000000000    |
|----------------------------------------------------------------------------------------------------|----------------------------------------------------------------------------------------------------|----------------------------------------------------------------------------------------------------|----------------------------------------------------------------------------------------------------|---------------------------------------|--------------------------------------------|
| zoom                                                                                                    |                                                                                                    |                                                                                                    |                                                                                                    |                                       |                                            |
|                                                                                                    | Edit Meeting Polls<br>You have created 1 poll for this meeting.<br>Title<br>Y Poll 1:Business Law                                          | Total Questions<br>4 questions                                                                                             | Anonymous<br>Yes                                                                                                    | Edit Delete                           | Click <b>Add</b> to create<br>another poll |
| About<br>Zoom Blog<br>Our Team<br>Why Zoom<br>Features<br>Carreers<br>Integrations<br>Partners<br>Integrations<br>Partners<br>Integrations<br>Partners<br>Integrations<br>Partners<br>Media Kit<br>How to Videos<br>Copyright ©2020 J | Download<br>Meetings Client<br>Zoom Rooms Client<br>Browser Extension<br>Outlook Phys-in<br>Lync Phys-in<br>IPhone//Pad App<br>Android App | Sales<br>1888,799,8854<br>Contact Sales<br>Plans & Pricing<br>Request a Demo<br>Webinars and Events<br>Webinars and Events | Support<br>Test Zoom<br>Account<br>Support Center<br>Live Training<br>Feedback<br>Contact Us<br>Accessibility<br>ot Sell My Personal Information   C | Language<br>English +<br>The in Y D f |                                            |

#### 🗳 NYU LAW

#### **Getting Started with Zoom Polls**

# Launching a Poll

![](_page_12_Picture_3.jpeg)

![](_page_13_Picture_0.jpeg)

### **Running a Poll**

| <complex-block></complex-block>                                                                                                    | Classes : Teaching Tools for X  Meeting Information - Zoom X + C  Zoomus/meeting/904002575 Zoom | Talking:                                  |                                                                                                    | Participants (5)<br>The Polls menu will keep a runni                                                                                                    | ng |
|----------------------------------------------------------------------------------------------------|-------------------------------------------------------------------------------------------------|-------------------------------------------|----------------------------------------------------------------------------------------------------|----------------------------------------------------------------------------------------------------|----|
| Note: Johan Sar   Invitation URI: thys://run   Cay URI Cay URI   Participant ID: 2   Johan Sar Cay URI   Johan Sar Cay URI   Johan Sar Car URI   Johan Sar Car URI   Johan Sar Car URI   Johan Sar Car URI   Johan Sar Car URI   Johan Sar Car URI   Johan Sar                                                                                                    | Meeting Topic:                                                                                  | Getting starte                            | Polls     -     X       Business Law in Progress     0:58       Attendees are now viewing questions     3 of 4 (75%) voted                                                                                                    | timer, as well as letting you track<br>responses in real time                                                                                                    | i  |
| Participant ID: Participant ID: | Host:<br>Invitation URL:                                                                        | Johan Starr<br>https://nyu.zc<br>Copy URL | Which of the following statements is correct concerning the<br>"reasonable person" standard in tort law? The reasonable person standard varies from person to person. (2) 67% The reasonable person standard focuses on the defendant's (70, 95,                                                                                                 |                                                                                                    |    |
| Click End Polling at the end<br>of the response period                                                                                                    |                                                                                                 | 23                                        | subjective mental state rather than on the defendant's behavior.       (0) 0%         A person with a physical disability must act as would a reasonable (0) 0%       (0) 0%         A person with a mental disability.       (1) 33%         2. In most states the following types of contracts are within the statute of frauds.       (1) 33% | Image: System       Image: System       Image: System< |    |
| Copyright ©2020 Zoom Video Communications, Inc. All rights reserved.       Privacy & Legal Policies   About Ads   Do Not Sell My Personal Information   Cookie Preferences                                                                                                    | Computer Audio Connected<br>Click End Polling at the end                                        | 2                                         | Contracts for the sale of an interest in personal property. (0) 0%<br>Contracts that can be performed within a year from the date of (0) 0%<br>their formation.<br>End Relling                                                                                                    |                                                                                                    |    |
|                                                                                                    | of the response period                                                                          | unications, inc. All rights rese          | erved. Privacy & Legal Policies   About Ads   Do Not Sell My Personal Information   Cookie Pre                                                                                                    | To: Everyone V<br>Type message here                                                                                                    |    |

![](_page_14_Picture_0.jpeg)

### **Sharing Results**

| 1                              | Talking:                    |                                                                                                    | <ul> <li>Participants (5)</li> </ul> |            |
|--------------------------------|-----------------------------|----------------------------------------------------------------------------------------------------|--------------------------------------|------------|
|                                |                             |                                                                                                    | Johan Starr (Host, me)               | <i>%</i> 🕬 |
|                                |                             |                                                                                                    | S1 Student 1                         | <u>%</u> 🕫 |
|                                |                             |                                                                                                    | S2 Student 2                         | Su -       |
|                                |                             |                                                                                                    | S3 Student 3                         | × 50       |
| Meeting Topic:                 | Getting start               | Polling I: Business Law Eart                                                                                                    | S4 Student 4                         | × 120      |
| Host:                          | Johan Starr                 | Polling is closed 4 voted                                                                                                    |                                      |            |
| Invitation URL:                | https://nyu.z               | 1. Which of the following statements is correct concerning the<br>"reasonable person" standard in tort law?                       |                                      |            |
|                                | Copy URL                    | The reasonable person standard varies from person to person. (3) 75%                                                              |                                      |            |
| Participant ID:                | 23                          | The reasonable person standard focuses on the defendant's (0) 0% subjective mental state rather than on the defendant's behavior. | © © © ©                              |            |
|                                |                             | A person with a physical disability must act as would a reasonable $_{\rm (O)}$ 0%                                                | yes no go slower go faster more      | clear all  |
|                                |                             | A person with a mental disability must act as would a person (1) 25% with the same mental disability.                             | Mute All Onmute All Mo               | re 🗸       |
| 4 <u>+</u> }                   | 1                           | In most states the following types of contracts are within                                                                        |                                      |            |
| After you've and a sell alial  |                             | the statute of frauds.                                                                                                    |                                      |            |
| Share Results to display the   |                             | Contracts for the sale of an interest in personal property. (0) 0%                                                                |                                      |            |
| results with the participants  |                             | Contracts that can be performed within a year from the date of (0) 0%                                                             |                                      |            |
| results with the participants  |                             | Share Results Re-launch Polling                                                                                                   |                                      |            |
|                                |                             |                                                                                                    |                                      |            |
|                                |                             |                                                                                                    | To: Evenione M                       |            |
|                                |                             |                                                                                                    | Type message here                    |            |
| Copyright ©2020 Zoom Video Com | munications, Inc. All right | s reserved. Privacy & Legal Policies   About Ads   Do Not Sell My Personal Information   Cookie Preferences                       |                                      |            |
|                                |                             |                                                                                                    |                                      |            |

#### 🧳 NYU 🛛 LAW

# Sharing Results (cont.)

![](_page_15_Figure_3.jpeg)

#### 🧳 NYU LAW

#### **Getting Started with Zoom Polls**

# **Closing a Poll**

![](_page_16_Picture_3.jpeg)